# Managing and Monitoring Windows 7 Performance Lesson 8

#### **Objectives**

- Configure Windows Updates with Windows Update Client and WSUS
- Monitor Windows Performance using Event Viewer, Performance Information and Tools, Performance Monitor, and Reliability Monitor
- Manage Windows Performance using Task Manager, Resource Monitor, Process Explorer, and System Configuration

# **Updating Windows 7**

- Current operating systems are always a work-in-progress, constantly being updated to correct errors, enhance performance, and add features.
- One of the primary tasks of a desktop technician
- Should be familiar with:
  - Types of update releases
  - Methods for deploying updates

#### **Understanding Update Types**

- Hotfixes
- Security updates
- Cumulative updates (rollups)
- Service packs

#### **Update Categories**

- Important updates
- Recommended updates
- Optional updates
- Device drivers

# **Applying Updates**

- Windows Update
- Windows Server Update Services (WSUS)
- System Center Configuration Manager (SCCM)

#### **Using the Windows Update Client**

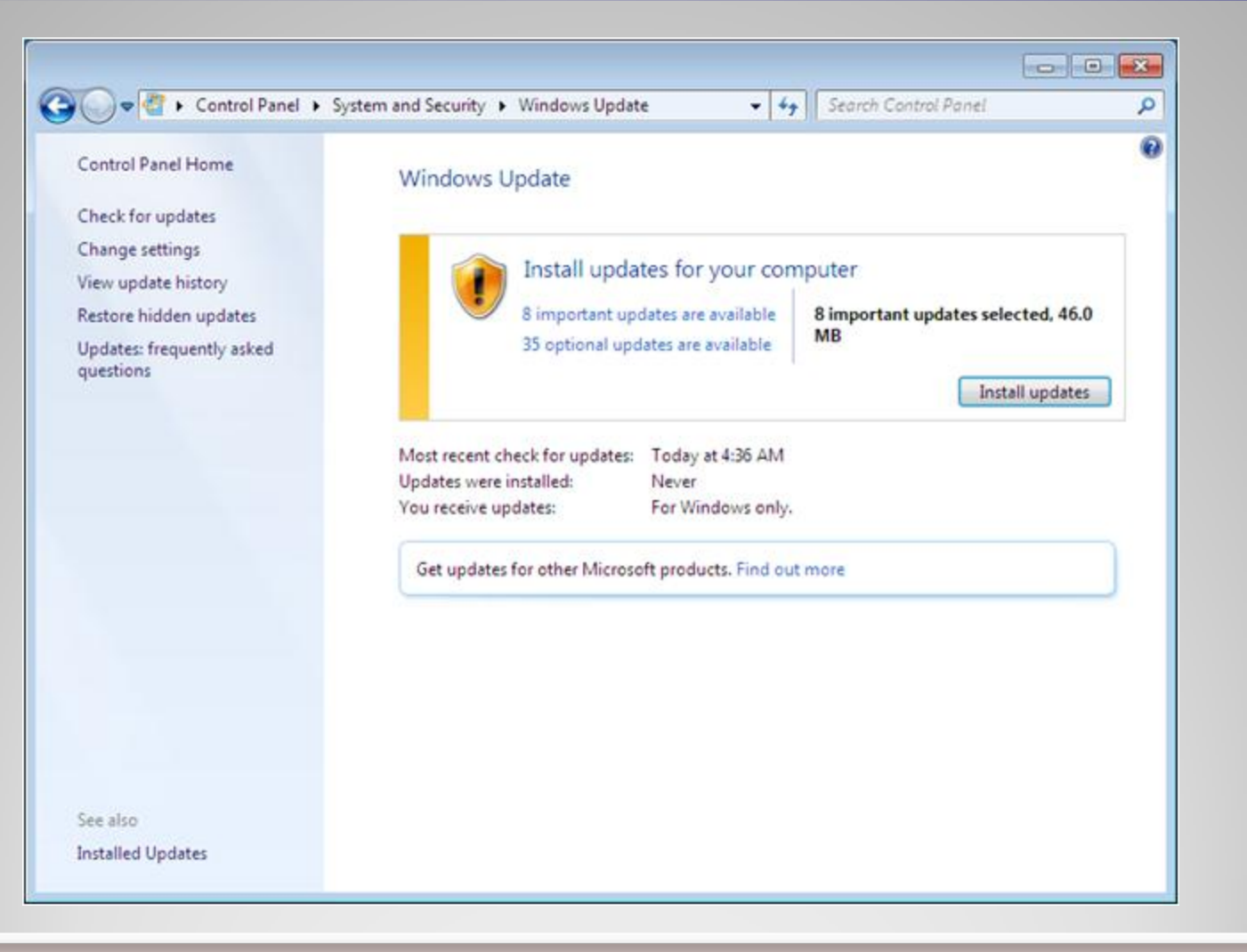

#### **Configuring the Windows Update Client**

|                                                                                                    | - • • |
|----------------------------------------------------------------------------------------------------|-------|
| 🕘 🔵 🗢 🦉 « Windows Update 🕨 Change settings 🔹 🗣 🦛 Search Control Panel                                                                                                    | Q     |
| Choose how Windows can install updates<br>When your computer is online, Windows can automatically check for important updates and install them<br>using these settings. When new updates are available, you can also install them before shutting down the<br>computer.<br>How does automatic updating help me?<br>Important updates<br>Please select an option:<br>Install new updates:<br>Every day at 3:00 AM<br>Commended updates:<br>Give me recommended updates the same way I receive important updates<br>Mo can install updates<br>Q Allow all users to install updates on this computer<br>Note: Windows Update might update itself automatically first when checking for other updates. Read our<br>privacy statement online. |       |
| OK Cancel                                                                                                    |       |

#### **Important Updates Options**

- Install updates automatically (recommended)
- Download updates but let me choose whether to install them
- Check for updates but let me choose whether to download and install them
- Never check for updates (not recommended)

# **Configuring Windows Update Using Group Policy**

| Group Policy Management Editor                                                                                                    |                                                                                                    | _ 🗆 ×                                                                                                    |
|----------------------------------------------------------------------------------------------------|----------------------------------------------------------------------------------------------------|----------------------------------------------------------------------------------------------------|
| File Action View Help                                                                                                    |                                                                                                    |                                                                                                    |
| (= -) (2 📷 🕞 🖬 🐨 🍸                                                                                                    |                                                                                                    |                                                                                                    |
| Task Scheduler                                                                                                    | Setting                                                                                                    | State                                                                                                    |
| <ul> <li>Windows Anytime Upgrade</li> <li>Windows Calendar</li> <li>Windows Color System</li> <li>Windows Defender</li> <li>Windows Defender</li> <li>Windows Error Reporting</li> <li>Windows Installer</li> <li>Windows Logon Options</li> <li>Windows Mail</li> <li>Windows Media Center</li> <li>Windows Media Digital Rights Mana</li> <li>Windows Media Player</li> <li>Windows Resenger</li> <li>Windows Reliability Analysis</li> <li>Windows Remote Management (Wi<br/>Windows System Resource Manage</li> <li>Windows System Resource Manage</li> <li>Windows Update</li> <li>Windows Update</li> <li>Windows Update</li> <li>Windows Update</li> <li>Windows Update</li> <li>Policies</li> </ul> | <ul> <li>Do not display 'Install Updates and Shut Down' option in Shut Down Wind</li> <li>Do not adjust default option to 'Install Updates and Shut Down' in Shut D</li> <li>Enabling Windows Update Power Management to automatically wake up t</li> <li>Configure Automatic Updates</li> <li>Specify intranet Microsoft update service location</li> <li>Automatic Updates detection frequency</li> <li>Allow non-administrators to receive update notifications</li> <li>Turn on Software Notifications</li> <li>Allow Automatic Updates immediate installation</li> <li>Turn on recommended updates via Automatic Updates</li> <li>No auto-restart with logged on users for scheduled automatic updates ins</li> <li>Re-prompt for restart with scheduled installations</li> <li>Delay Restart for scheduled installations</li> <li>Enable client-side targeting</li> <li>Allow signed updates from an intranet Microsoft update service location</li> </ul> | Not configured<br>Not configured<br>Not configured<br>Not configured<br>Not configured<br>Not configured<br>Not configured<br>Not configured<br>Not configured<br>Not configured<br>Not configured<br>Not configured<br>Not configured<br>Not configured<br>Not configured<br>Not configured |
| Preferences                                                                                                    | Extended      Standard                                                                                                    | 2                                                                                                    |

#### **Triggering an Update**

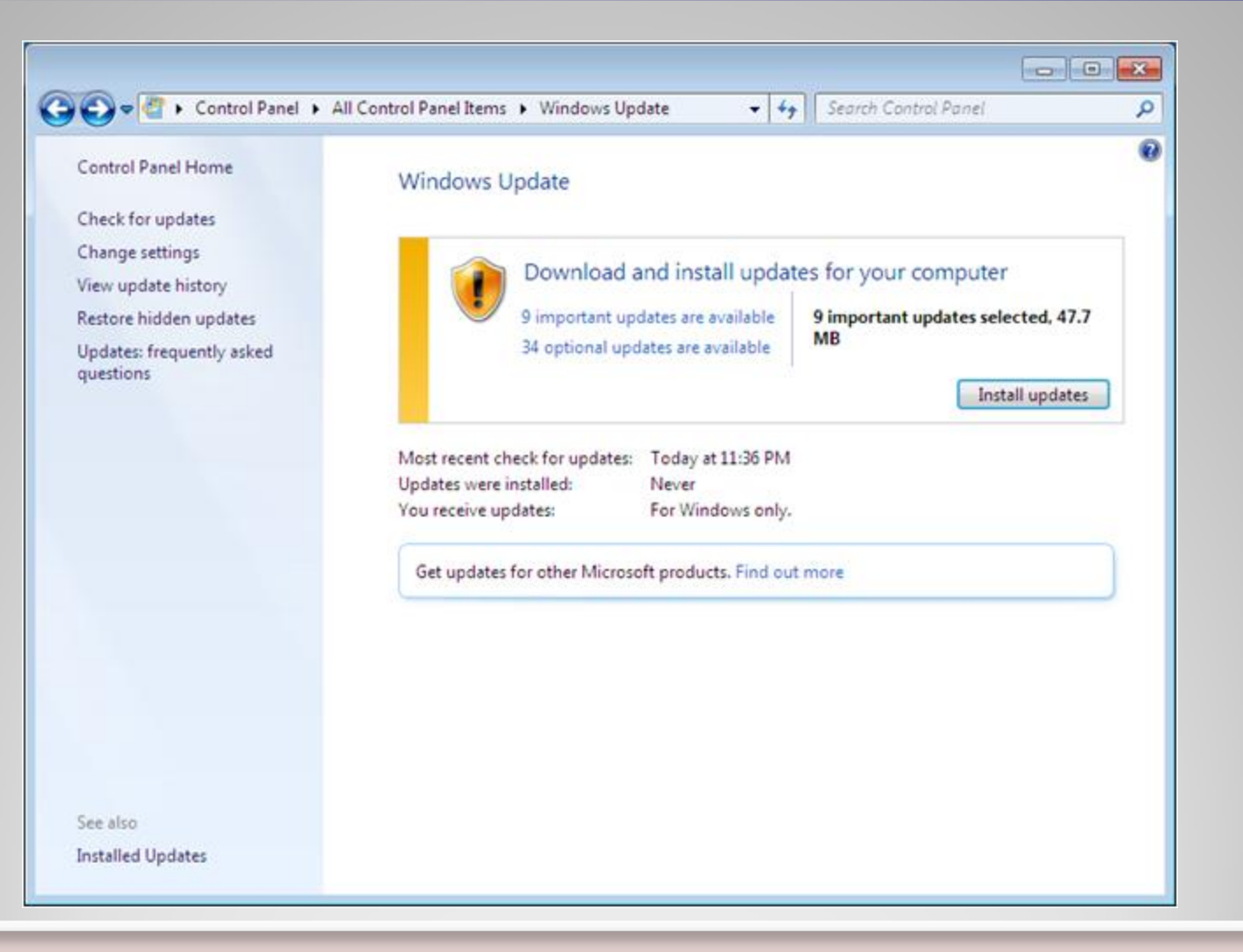

#### **Using Windows Server Update Services**

- Downloads updates from the Microsoft Update Web site
- Stores them for administrator evaluation
- Administrators select the updates to deploy
- Computers on the network download updates from WSUS server using a reconfigured Windows Update Client

#### **Understanding WSUS Architecture**

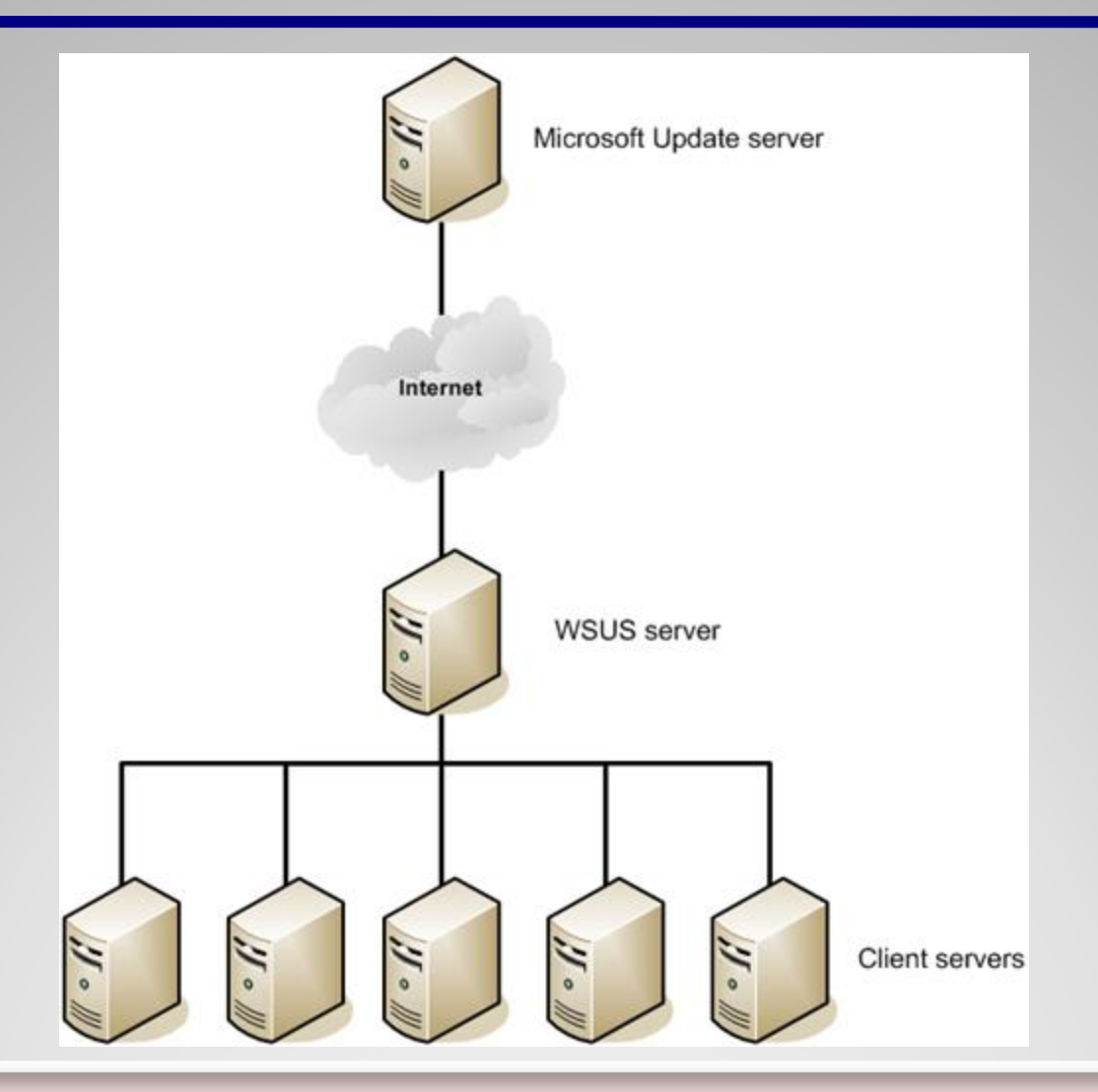

# **Deploying WSUS**

- Must be installed on Windows Server 2008 R2
- WSUS software is a free download from Microsoft
- Web-based product, therefore the Web Server (IIS) role must be added to the server
- Requires a database Windows Internal Database, or SQL Server for larger networks

## **Configuring WSUS Clients**

- Cannot be done in Windows Update program
- Configured through Group Policy

#### **Monitoring Performance**

- For a computer to perform well, all of its components must be efficient.
- Vista includes tools to enable you to locate poorly performing components (bottlenecks):
  - Event Viewer
  - Performance Information and Tools
  - Performance and Reliability Monitor

#### **Using Event Viewer**

- Primary function is to record information about system activities as they occur and package that information into individual units, called events.
- Event Viewer is the tool you use to view these events.
- Events are stored in log files:
  - System Log, Security Log, and Application Log
  - Setup Log and Forwarded Events

# **Using the Overview and Summary Display**

| 🐻 Event Viewer                                |                    |                  |                       |                 |                   |                  |          |
|-----------------------------------------------|--------------------|------------------|-----------------------|-----------------|-------------------|------------------|----------|
| File Action View Help                         |                    |                  |                       |                 |                   |                  |          |
| 🗢 🔿 🔽 🖬                                       |                    |                  |                       |                 |                   |                  |          |
| Event Viewer (Local)                          | Event Viewer (Loca | D                |                       |                 |                   |                  |          |
| Custom Views Administrative Events            | Overview an        | d Summa          | ary                   |                 | Last refreshed:   | 1/27/2010 2:48   | 3:46 PM  |
| Mindows Logs                                  |                    |                  |                       |                 |                   |                  |          |
| Application                                   | Overview           |                  |                       |                 |                   |                  | -        |
| Security                                      | To view e          | vents that hav   | e occurred on your    | computer, selec | t the appropria   | te source, log o | or 🚖     |
| Setup                                         | custom v           | iew node in th   | e console tree. The   | Administrative  | events custom     | view contains a  |          |
| System                                        | the admir          | nistrative even  | ts, regardless of sou | rce. An aggrega | te view of all th | e logs is shown  | n 🔻      |
| Forwarded Events                              | Summary of Admi    | inistrative Ever | nts                   |                 |                   |                  |          |
| Applications and Services Lo<br>Subscriptions | _                  |                  |                       |                 |                   |                  | _        |
| 127 Subscriptions                             | Event Type         | Event ID         | Source                | Log             | Last hour         | 24 hours         | <u>^</u> |
|                                               | Critical           | -                | -                     | -               | 0                 | 0                |          |
|                                               | Error              |                  |                       | -               | 0                 | 0                | =        |
|                                               | Warning            | -                | -                     | -               | 0                 | 2                |          |
|                                               |                    | 26               | LSI_SCSI              | System          | 0                 | 1                |          |
|                                               |                    | 1008             | Search                | Application     | 0                 | 0                |          |
|                                               |                    | 1014             | DNS Client Eve        | System          | 0                 | 0                |          |
|                                               |                    | 1530             | User Profile Ser      | Application     | 0                 | 1                |          |
|                                               | 1                  | 5379             | Complus               | Application     | 0                 | 0                |          |
|                                               |                    |                  |                       |                 |                   |                  | ·        |
|                                               | Percently Viewed N | ladar            |                       |                 |                   |                  |          |
|                                               | Recently viewed in | iodes            |                       |                 |                   |                  | •        |
|                                               | Log Summary        |                  |                       |                 |                   |                  | -        |
|                                               | - /                |                  |                       |                 |                   |                  |          |
|                                               |                    |                  |                       |                 |                   |                  |          |
|                                               |                    |                  |                       |                 |                   |                  |          |

# **Viewing Windows Logs**

| 🛃 Event Viewer               |                                 |                                |                      |                | - 0        | ×    |
|------------------------------|---------------------------------|--------------------------------|----------------------|----------------|------------|------|
| File Action View Help        |                                 |                                |                      |                |            |      |
| 🗢 🔿 🖄 📰 🚺 🖬                  |                                 |                                |                      |                |            |      |
| Event Viewer (Local)         | System Number                   | of events: 1,355               |                      |                |            |      |
| Custom Views                 | Level                           | Date and Time                  | Source               | Event ID       | Task Categ | ^    |
| Application                  | <ol> <li>Information</li> </ol> | 1/27/2010 3:08:45 PM           | Service Con          | 7036           | None       |      |
| Security                     | Information                     | 1/27/2010 3:04:26 PM           | Service Con          | 7036           | None       | - H. |
| Setup                        | Information                     | 1/27/2010 3:03:33 PM           | Service Con          | 7036           | None       |      |
| System                       | <li>Information</li>            | 1/27/2010 2:58:38 PM           | Service Con          | 7036           | None       |      |
| Forwarded Events             | <li>Information</li>            | 1/27/2010 2:48:51 PM           | Application          | 206            | None       |      |
| Applications and Services Lo | <ol> <li>Information</li> </ol> | 1/27/2010 2:48:08 PM           | Service Con          | 7036           | None       |      |
| 5 Subscriptions              | Information                     | 1/27/2010 12:00:00 PM          | EventLog             | 6013           | None       |      |
|                              | Information                     | 1/27/2010 11:59:51 AM          | EventLog             | 6013           | None       |      |
|                              | Information                     | 1/27/2010 5:34:01 AM           | Service Con          | 7036           | None       |      |
|                              | Information                     | 1/27/2010 5-29-20 AM           | Service Con          | 7036           | None       | -    |
|                              | Event 7036, Service             | Control Manager                |                      |                |            | ×    |
|                              | General Details                 |                                |                      |                |            |      |
|                              | Details                         |                                |                      |                |            |      |
|                              | The Multimedia                  | Class Scheduler service entere | d the stopped state. |                |            | Â.   |
|                              |                                 |                                |                      |                |            |      |
|                              |                                 |                                |                      |                |            | Ε    |
|                              | Log Name:                       | System                         |                      |                |            |      |
|                              | Source                          | Service Control Manager        | Logged: 1/27/        | 2010 3-08-45 0 | DM.        |      |
|                              | Event ID:                       | 7026                           | Task Category Non    | 2010 3:00:43 1 |            |      |
|                              | Level                           | Information                    | Keeworde Class       |                |            | -    |
|                              | <                               | Information                    | III Class            | iic            | •          |      |
| ۰ III ا                      |                                 |                                |                      |                |            |      |
|                              |                                 |                                |                      |                |            |      |

#### **Performance Information and Tools**

- Rates computer's components and assigns a base score reflecting the score of the lowest rated component on your system – The bottleneck.
- Hardware upgrades improve performance.
- Conserve system resources to enhance performance – Tips for improving your computer's performance link.

#### **Performance Information and Tools**

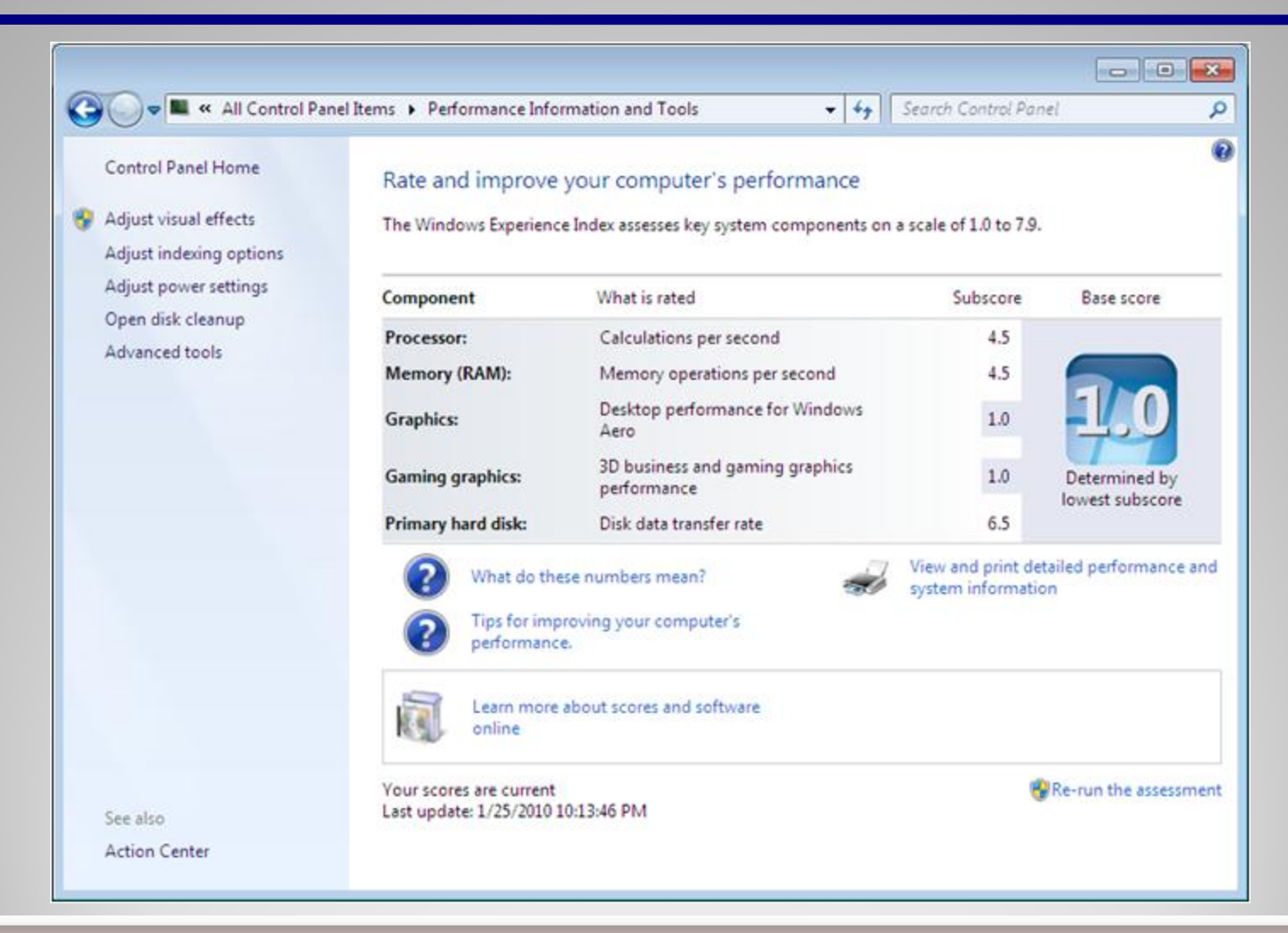

#### **Using the Performance Monitor Console**

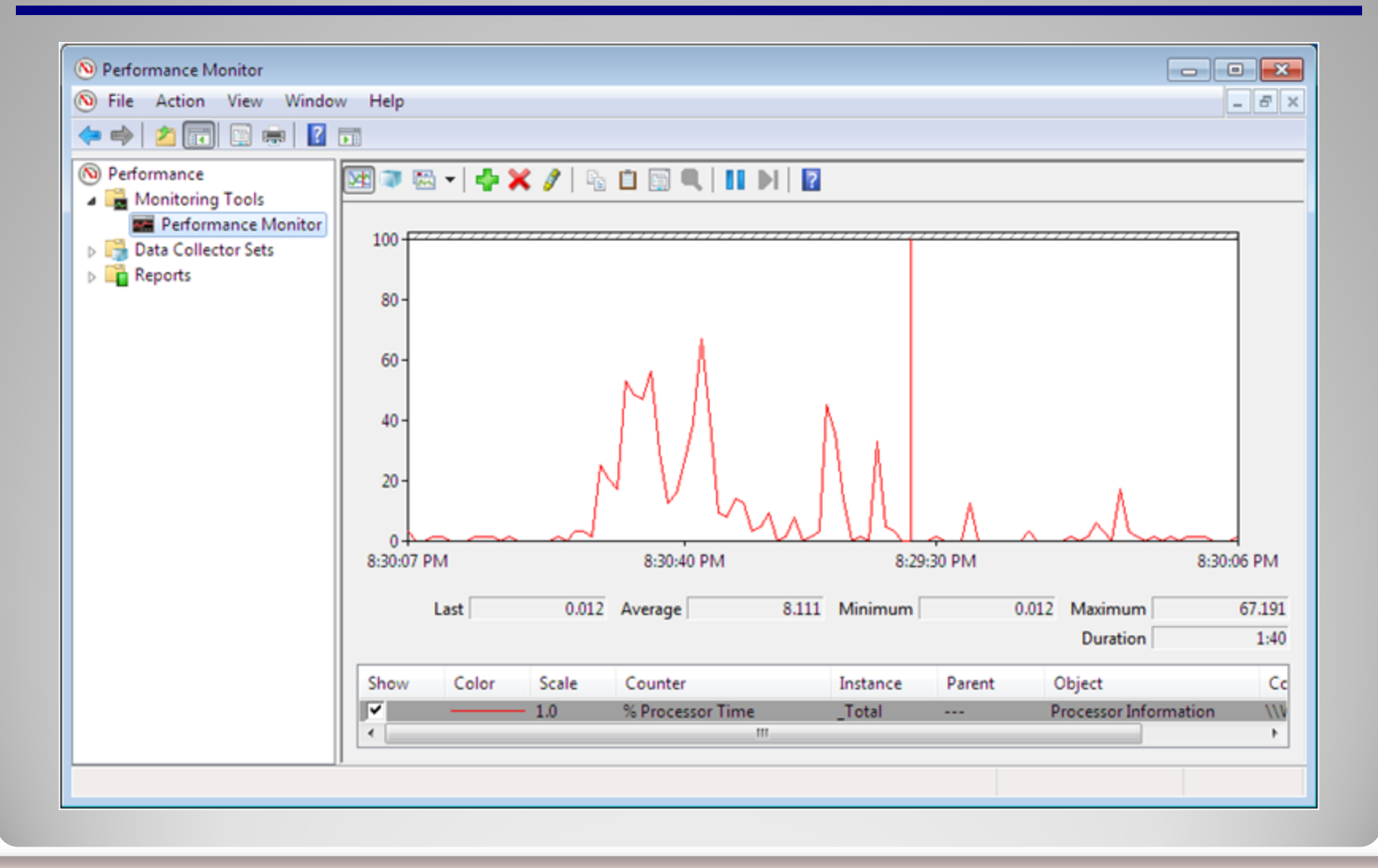

# **Adding Counters**

| Add Counters                                                          |                                |
|-----------------------------------------------------------------------|--------------------------------|
| Available counters                                                    | Added counters                 |
| Select counters from computer:                                        | Counter Parent Jost., Computer |
| <local computer="">      Browse</local>                               |                                |
| Processor 🗸 🔺                                                         |                                |
| Processor Information 🛛 🗸 🗸                                           |                                |
| Processor Performance 🗸 🗸                                             |                                |
| RAS Port 🗸 🗸                                                          |                                |
| RAS Total 🗸 🗸 🗸                                                       |                                |
| ReadyBoost Cache 🛛 🛞                                                  |                                |
| Redirector 🗸                                                          |                                |
| Search Gatherer 🔷 👻 💌                                                 |                                |
| Instances of selected object:                                         |                                |
| Total<br><all instances=""><br/>0<br/>✓ Search<br/>Add &gt;&gt;</all> | Remove <<                      |
| Show description                                                      | Help OK Cancel                 |

#### **Using Other Views**

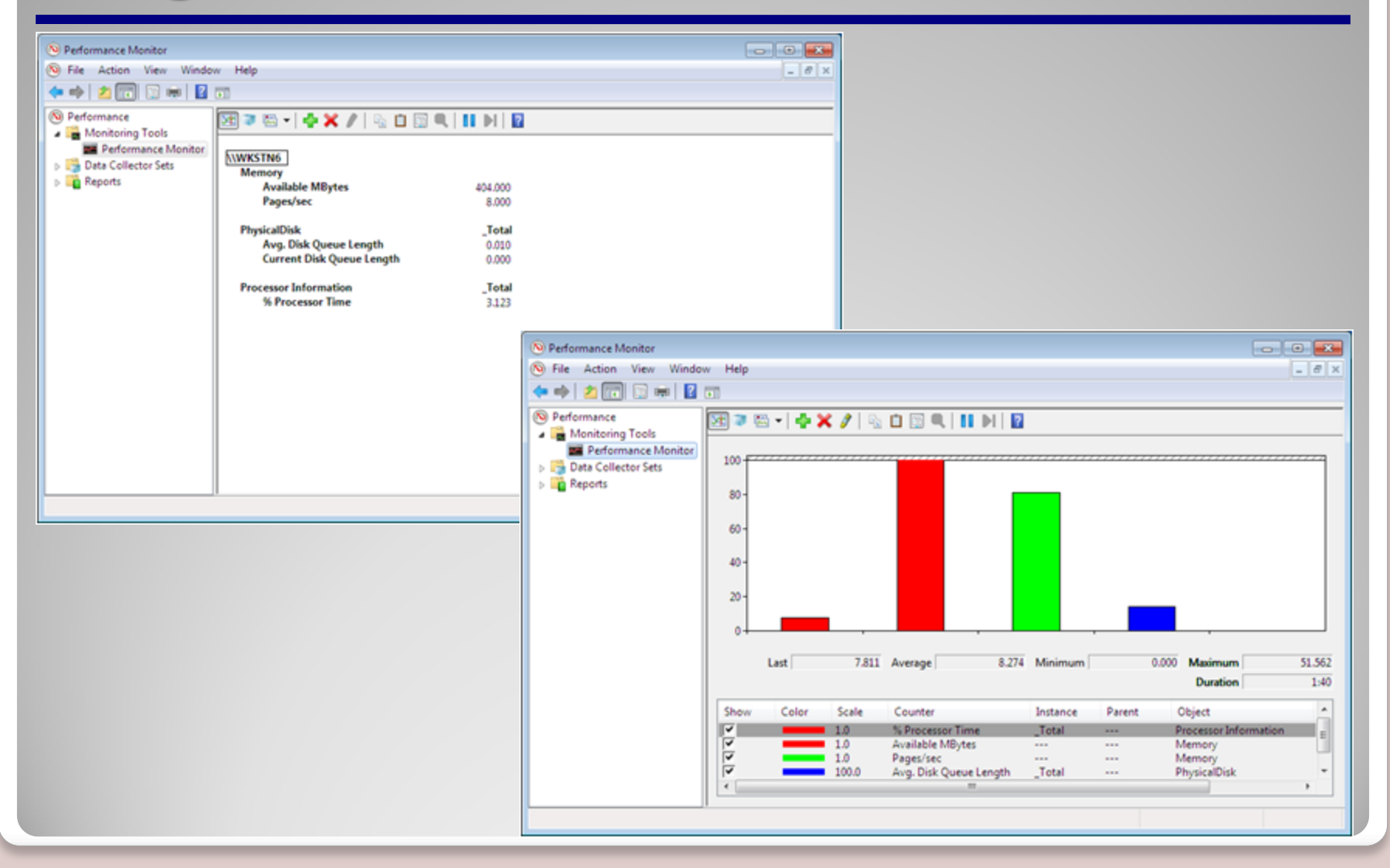

#### **Creating an Effective Display**

- Limit the number of counters
- Modify the counter display properties
- Choose counters with comparable values

#### **Using Reliability Monitor**

# Collects and tracks information about system stability to calculate a stability index

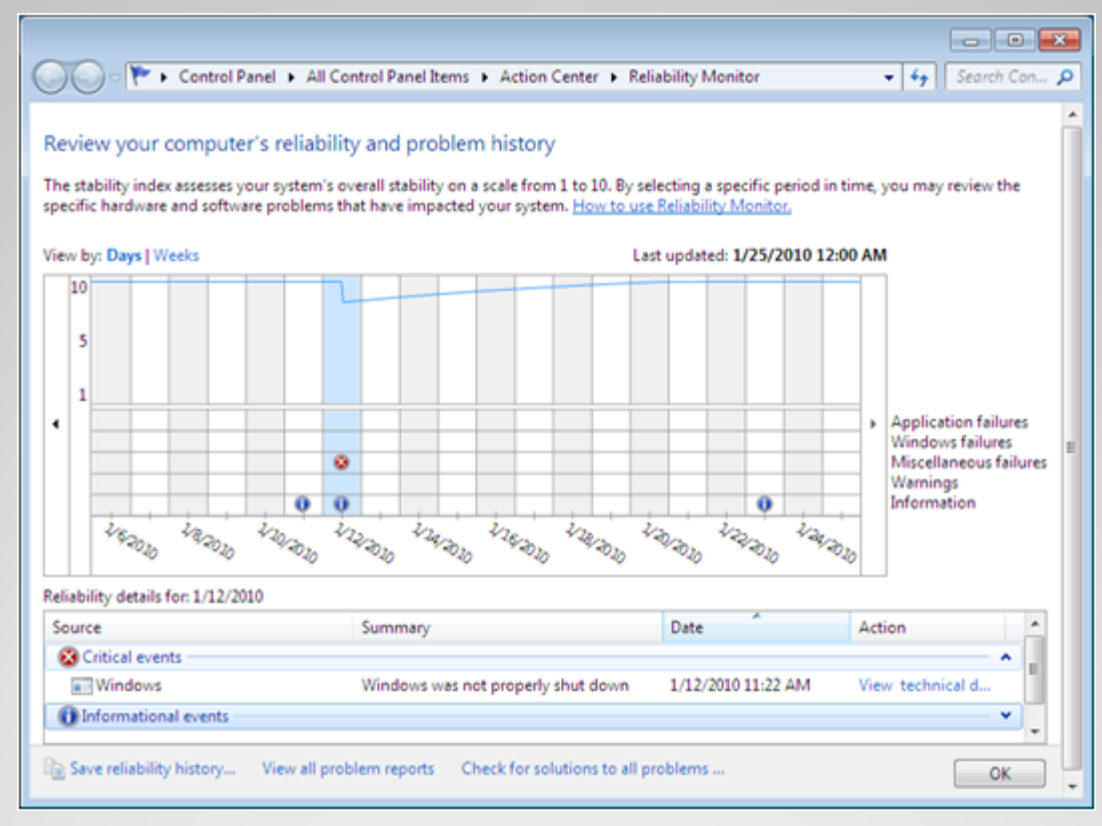

#### **Managing Performance**

- Windows 7 includes a variety of controls and technologies that enable technical specialists to enhance and fine-tune the performance of their workstation:
  - Task Manager
  - Resource Monitor
  - Process Manager
  - System Configuration tool

#### **Task Manager**

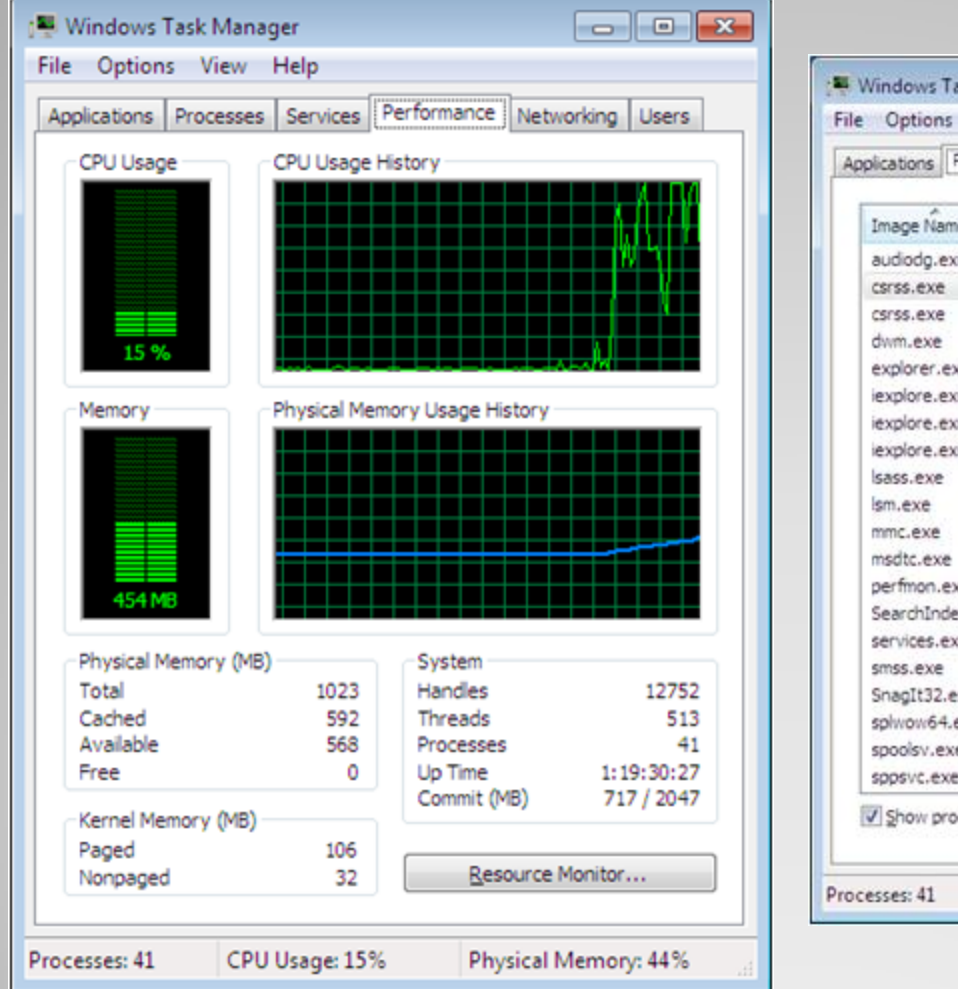

| lications Pro | cesses   | Services   | e Per | formance N | etworking Users             |   |
|---------------|----------|------------|-------|------------|-----------------------------|---|
| Image Name    | Use      | er Name    | CPU   | Memory (   | Description                 |   |
| audiodg.exe   | LO       | CAL        | 00    | 9,696 K    | Windows Audio Device Gr     |   |
| csrss.exe     | SYS      | STEM       | 00    | 712 K      | Client Server Runtime Pro   |   |
| csrss.exe     | SYS      | STEM       | 00    | 1,032 K    | Client Server Runtime Pro   |   |
| dwm.exe       | Ad       | minis      | 00    | 560 K      | Desktop Window Manager      |   |
| explorer.exe  | Ad       | minis      | 00    | 20,092 K   | Windows Explorer            | = |
| explore.exe   | Ad       | minis      | 00    | 31,244 K   | Internet Explorer           |   |
| iexplore.exe  | Ad       | minis      | 00    | 8,472 K    | Internet Explorer           |   |
| explore.exe   | Adi      | minis      | 00    | 19,800 K   | Internet Explorer           |   |
| sass.exe      | SYS      | STEM       | 00    | 2,604 K    | Local Security Authority P  |   |
| Ism.exe       | SYS      | STEM       | 00    | 600 K      | Local Session Manager Se    |   |
| mmc.exe       | Ad       | minis      | 00    | 7,376 K    | Microsoft Management Co     |   |
| msdtc.exe     | NE       | TWO        | 00    | 236 K      | Microsoft Distributed Tran  |   |
| perfmon.exe   | Ad       | minis      | 00    | 14,256 K   | Resource and Performanc     |   |
| SearchIndexe  | SYS      | STEM       | 00    | 7,344 K    | Microsoft Windows Searc     |   |
| services.exe  | SYS      | STEM       | 00    | 2,064 K    | Services and Controller app |   |
| smss.exe      | SYS      | STEM       | 00    | 88 K       | Windows Session Manager     |   |
| SnagIt32.exe  | Ad       | minis      | 00    | 1,360 K    | SnagIt Screen Capture fo    |   |
| splwow64.ext  | e Ad     | minis      | 00    | 1,104 K    | Print driver host for 32bit |   |
| spoolsv.exe   | SYS      | STEM       | 00    | 1,208 K    | Spooler SubSystem App       |   |
| sppsvc.exe    | NE       | TWO        | 00    | 1,464 K    | Microsoft Software Protec   | - |
| Show proce    | sses fro | m all user | s     |            | End Proces                  | s |

#### **Resource Monitor**

| (Nesource Monitor                            |            |           |        |            |               |         |      |                           |                |
|----------------------------------------------|------------|-----------|--------|------------|---------------|---------|------|---------------------------|----------------|
| File Monitor Help                            |            |           |        |            |               |         |      |                           |                |
| Overview CPU Memory D                        | )isk N     | letwork   |        |            |               |         |      |                           |                |
| CPU 28                                       | 6 CPU Usa  | ge        |        | 100% Maxir | num Freque    | ency 📀  | Â    | Views                     | • ^            |
| 🔲 Image                                      | PID        | Descrip   | Status | Threads    | CPU           | Averag  | ^    | CPU 1005                  | %т             |
| perfmon.exe                                  | 2260       | Resour    | Runni  | 19         | 2             | 5.50    | =    |                           |                |
| System Interrupts                            | -          | Deferr    | Runni  |            | 0             | 0.55    |      |                           |                |
| System                                       | 4          | NT Ker    | Runni  | 89         | 0             | 0.26    |      |                           |                |
| svchost.exe (LocalSystemNet                  | 800        | Host Pr   | Runni  | 17         | 0             | 0.21    |      |                           |                |
| explorer.exe                                 | 2524       | Windo     | Runni  | 37         | 0             | 0.21    |      | <u> </u>                  |                |
| Snaglt32.exe                                 | 2104       | Snaglt    | Runni  | 2          | 0             | 0.11    |      | M Nacara and              |                |
| VMwareUser.exe                               | 2744       | VMwar     | Runni  | 6          | 0             | 0.10    |      | 60 Seconds 05             | % J            |
| VMwareService.exe                            | 1356       | VMwar     | Runni  | 7          | 0             | 0.10    |      | Disk 100 KB/se            | <u>د ا</u>     |
| Csrss.exe                                    | 388        | Client    | Runni  | 8          | 0             | 0.10    |      |                           |                |
| and a star and the first and the second star | 110        | U.s. A Do | D      | 10         | ^             | 0.00    | _    |                           |                |
| Disk 🔳 0                                     | KB/sec Dis | sk I/O    |        | 0% Highest | Active Time   | . 🕑     |      |                           |                |
| Network 0                                    | Kbps Netv  | vork I/O  |        | 0% Networ  | k Utilization | n @     |      | that all a state          |                |
| Memory 🔳 0                                   | Hard Faul  | ts/sec    |        | 34% Used P | hysical Mer   | nory 📀  |      | Network 10 Kbp            | 0 J            |
| Image                                        | PID        | Hard F    | Commi  | Worki      | Sharea        | Private | ^    |                           |                |
| sychost.exe (secsycs)                        | 2000       | 0         | 65,372 | 19,384     | 6,740         | 12,644  | - 11 |                           |                |
| perfmon.exe                                  | 2260       | 0         | 14,068 | 23,384     | 11,228        | 12,156  |      |                           |                |
| audiodg.exe                                  | 2052       | 0         | 14,108 | 14,912     | 5,204         | 9,708   |      |                           |                |
| sychost.exe (LocalServiceNetwo               | 704        | 0         | 25,728 | 14,920     | 7,168         | 7,752   | -    |                           |                |
| mmc.exe                                      | 1956       | 0         | 15,496 | 21,244     | 13,776        | 7,468   |      | 1013/15 A                 |                |
| sychost.exe (NetworkService)                 | 652        | 0         | 12,048 | 13,028     | 9,236         | 3,792   |      |                           | 0 1            |
| svchost.exe (netsvcs)                        | 828        | 0         | 20,852 | 16,636     | 12,984        | 3,652   |      | Memory 100 Hard Faults/se | <u><u></u></u> |
| svchost.exe (LocalServiceNoNet               | 1116       | 0         | 10,700 | 8,560      | 5,588         | 2,972   |      |                           |                |
| Snaglt32.exe                                 | 2104       | 0         | 3,476  | 8,924      | 6,304         | 2,620   |      |                           |                |
| Isass.exe                                    | 480        | 0         | 4,348  | 9,260      | 6,744         | 2,516   |      |                           |                |
| sppsvc.exe                                   | 2020       | 0         | 6,968  | 8,444      | 6,348         | 2,096   |      |                           |                |
| services.exe                                 | 472        | 0         | 5,152  | 7,620      | 5,560         | 2,060   |      |                           |                |
| sychost.exe (LocalService)                   | 1008       | 0         | 7,308  | 9,628      | 7,712         | 1,916   |      |                           |                |
| svchost.exe (RPCSS)                          | 656        | 0         | 3,544  | 5,648      | 3,980         | 1,668   | -    |                           | 0 1            |
| Lan                                          | 1356       |           | F C 40 | 6 200      | 4.776         | 1.522   | -    | ·                         | ¥              |

#### **Using Process Explorer**

| 🎗 Process Explorer - Sysinternals: wv | vw.sysinte | ernals. | com [EXAMPLE\Administrat      | :or] 🗖 🗖 🗾            | ٢. |
|---------------------------------------|------------|---------|-------------------------------|-----------------------|----|
| File Options View Process Fir         | nd User    | s He    | lp                            |                       |    |
| 🔄 🗹 🖪 🖩 🔂                             | XA         | ٩       |                               |                       |    |
| Process                               | PID        | CPU     | Description                   | Company Name          |    |
| 🖃 🔝 System Idle Process               | 0          | 98.44   |                               |                       |    |
| Interupts                             | n/a        | 1.56    | Hardware Interrupts           |                       |    |
| DPCs                                  | n/a        |         | Deferred Procedure Calls      |                       |    |
| System                                | 4          |         |                               |                       |    |
| smss.exe                              | 252        |         | Windows Session Manager       | Microsoft Corporation | -  |
| CSrss.exe                             | 340        |         | Client Server Runtime Process | Microsoft Corporation | -  |
| 🖃 📰 wininit.exe                       | 376        |         | Windows Start-Up Application  | Microsoft Corporation |    |
| services.exe                          | 472        |         | Services and Controller app   | Microsoft Corporation |    |
| svchost.exe                           | 596        |         | Host Process for Windows S    | Microsoft Corporation |    |
| svchost.exe                           | 656        |         | Host Process for Windows S    | Microsoft Corporation |    |
| svchost.exe                           | 704        |         | Host Process for Windows S    | Microsoft Corporation |    |
| audiodg.exe                           | 2304       |         | Windows Audio Device Grap     | Microsoft Corporation |    |
| svchost.exe                           | 800        |         | Host Process for Windows S    | Microsoft Corporation |    |
| dwm.exe                               | 1592       |         | Desktop Window Manager        | Microsoft Corporation |    |
| svchost.exe                           | 828        |         | Host Process for Windows S    | Microsoft Corporation |    |
| wuauclt.exe                           | 1844       |         | Windows Update                | Microsoft Corporation |    |
| svchost.exe                           | 1008       |         | Host Process for Windows S    | Microsoft Corporation |    |
| svchost.exe                           | 652        |         | Host Process for Windows S    | Microsoft Corporation |    |
| spoolsv.exe                           | 1080       |         | Spooler SubSystem App         | Microsoft Corporation |    |
| svchost.exe                           | 1116       |         | Host Process for Windows S    | Microsoft Corporation |    |
| svchost.exe                           | 1244       |         | Host Process for Windows S    | Microsoft Corporation |    |
| WWwareService.exe                     | 1356       |         | VMware Tools Service          | VMware, Inc.          | Ŧ  |
| sdtc.exe                              | •          |         |                               | Þ                     |    |
| CPU Usage: 1.56% Commit Charge        | : 38.22%   | Proce   | esses: 42 Physical Usage: 43  | .54%                  | æ  |

#### **Using the System Configuration Tool**

| System Configuration General Boot Services Startup Tools Startup selection Otion Oti | System Configuration  |                                                                             |                                                |               |
|----------------------------------------------------------------------------------------------------|-----------------------|-----------------------------------------------------------------------------|------------------------------------------------|---------------|
| Load basic devices and services only                                                                                                    | General Boot Services | Startup Tools                                                               |                                                |               |
| <ul> <li>Selective startup</li> <li>Load system services</li> <li>Load startup items</li> <li>Load startup items</li> <li>Use original boot configuration</li> </ul>                                                                                                    | Startup Item Man      | ufacturer Command<br>are, Inc. "C:\Program Fil<br>are, Inc. "C:\Program Fil | Location<br>HKLM\SOFTWARE\M<br>HKLM\SOFTWARE\M | Date Disabled |
|                                                                                                    |                       | ОК                                                                          | Enable all                                     | Disable all   |

# **Managing Services**

| 🔍 Services       |                                           |               |         |              |               | x |
|------------------|-------------------------------------------|---------------|---------|--------------|---------------|---|
| File Action View | Help                                      |               |         |              |               |   |
| 🗢 🔿 🔲 🖬 🖬        | 👌 🔽 📷   🕨 🖉 💷 II ID                       |               |         |              |               |   |
| Services (Local) | Name                                      | Description   | Status  | Startup Type | Log On As     |   |
|                  | 🔍 ActiveX Installer (AxInstSV)            | Provides Us   |         | Manual       | Local Syste   | Ξ |
|                  | 🔍 Adaptive Brightness                     | Monitors a    |         | Manual       | Local Service |   |
|                  | 🔍 Application Experience                  | Processes a   |         | Manual       | Local Syste   |   |
|                  | 🔍 Application Identity                    | Determines    |         | Manual       | Local Service |   |
|                  | 🔍 Application Information                 | Facilitates t |         | Manual       | Local Syste   |   |
|                  | 🔍 Application Layer Gateway Service       | Provides su   |         | Manual       | Local Service |   |
|                  | 🔍 Application Management                  | Processes in  |         | Manual       | Local Syste   |   |
|                  | 端 Background Intelligent Transfer Service | Transfers fil | Started | Manual       | Local Syste   |   |
|                  | 🔍 Base Filtering Engine                   | The Base Fil  | Started | Automatic    | Local Service |   |
|                  | 🖗 BitLocker Drive Encryption Service      | BDESVC hos    |         | Manual       | Local Syste   |   |
|                  | 🔍 Block Level Backup Engine Service       | The WBENG     |         | Manual       | Local Syste   |   |
|                  | 🔍 Bluetooth Support Service               | The Bluetoo   |         | Manual       | Local Service |   |
|                  | 🔐 BranchCache                             | This service  |         | Manual       | Network S     |   |
|                  | 🔍 Certificate Propagation                 | Copies user   |         | Manual       | Local Syste   |   |
|                  | 🔍 CNG Key Isolation                       | The CNG ke    |         | Manual       | Local Syste   |   |
|                  | 🔍 COM+ Event System                       | Supports Sy   | Started | Automatic    | Local Service | - |
|                  | Evtended & Standard                       |               |         |              |               |   |
|                  |                                           |               |         |              |               |   |

#### **Configuring Performance Option Settings**

| ual Effects                                                                                                    | Advanced                                                                                                    | Data Execution Prevention                                                                                                    |       |
|----------------------------------------------------------------------------------------------------|----------------------------------------------------------------------------------------------------|----------------------------------------------------------------------------------------------------|-------|
| elect the se<br>erformance                                                                                                    | ttings you w<br>of Windows                                                                                                    | ant to use for the appearance<br>on this computer.                                                                                                    | and   |
| Let Windo                                                                                                    | ws choose v                                                                                                    | what's best for my computer                                                                                                    |       |
| Adjust for                                                                                                    | best appea                                                                                                    | rance                                                                                                    |       |
| Adjust for                                                                                                    | best gerfor                                                                                                    | mance                                                                                                    |       |
| Custom:                                                                                                    |                                                                                                    |                                                                                                    |       |
| Animate     Animate     Animate     Animatio     Animatio     Fade or     Fade ou     Fade ou     Show sh     Show tra     Show tra | controls and<br>windows wh<br>ns in the tas<br>slide menus<br>slide ToolTip<br>t menu items<br>adows unde<br>adows unde<br>inslucent sel | d elements inside windows<br>ten minimizing and maximizing<br>skbar and Start Menu<br>into view<br>s into view<br>s after clicking<br>r mouse pointer<br>r windows<br>lection rectangle |       |
| Show wi                                                                                                    | ndow conter                                                                                                    | nts while dragging                                                                                                    |       |
| Side ope                                                                                                    | adoes of ser                                                                                                    | een fonts                                                                                                    |       |
| Smooth-                                                                                                    | scroll list how                                                                                                    | 2011 10112                                                                                                    |       |
| V Use drop                                                                                                    | shadows for                                                                                                    | or icon labels on the desktop                                                                                                    |       |
| Use visu                                                                                                    | al styles on                                                                                                    | windows and buttons                                                                                                    |       |
| Use visu                                                                                                    | ai styles on t                                                                                                    | windows and buttons                                                                                                    |       |
|                                                                                                    |                                                                                                    | OK Cancel                                                                                                    | Apply |

| Virtual Memory                                                                                                    |
|----------------------------------------------------------------------------------------------------|
| Automatically manage paging file size for all drives Paging file size for each drive Drive [Volume Label] Paging File Size (MB) C: System managed |
|                                                                                                    |
| Selected drive: C:<br>Space available: 15447 MB                                                                                                   |
| Custom size:<br>Initial size (MB):                                                                                                    |
| Maximum size (MB):                                                                                                    |
| System managed size                                                                                                    |
| No paging file     Set                                                                                                    |
| Total paging file size for all drives                                                                                                    |
| Minimum allowed: 16 MB                                                                                                    |
| Recommended: 1534 MB<br>Currently allocated: 1024 MB                                                                                              |
| OK Cancel                                                                                                    |

#### **Configuring Power Settings**

| - Sontrol Panel +                                                                                                    | Hardware and Sound   Power Options                                                                                                    | - 49 | Search Control Panel                                                                                                    |                                                                   |
|----------------------------------------------------------------------------------------------------|----------------------------------------------------------------------------------------------------|------|----------------------------------------------------------------------------------------------------|-------------------------------------------------------------------|
| Control Panel Home<br>Require a password on wakeup<br>Choose what the power<br>buttons do<br>Create a power plan<br>Choose when to turn off the<br>display<br>Change when the computer<br>sleeps | Hardware and Sound  Power Options  Select a power plan Power plans can help you maximize your computer's performance or conserve energy. active by selecting it, or choose a plan and customize it by changing its power settings. about power plans Preferred plans Preferred plans Balanced (recommended) Change Automatically balances performance with energy consumption on capable hardw Power saver Saves energy by reducing your computer's performance where possible. Show additional plans |      | Search Control Panel<br>mance or conserve energy. M<br>hanging its power settings. I<br>Change p<br>umption on capable hardwa<br>Change p<br>te where possible. | lake a plan<br>ell me more<br>lan settings<br>re.<br>lan settings |
| See also<br>Personalization<br>User Accounts                                                                                                    |                                                                                                    |      |                                                                                                    |                                                                   |

#### **Configuring Hard Disk Caching**

- Trade off between safety and performance
- Write caching is when the device stores data in temporary memory until the slower devices can catch up – Disk writing can happen in the background while a user continues to work
- Clearing the Enable write caching on the device increases safety but reduces disk performance

#### Using ReadyBoost

 Enables you to use the storage space on a USB flash drive to free up system memory for other uses

#### **Skills Summary**

- Keeping Windows 7 systems updated is one of the primary tasks of the technical specialist, who should be familiar with the types of update releases and the methods for deploying updates.
- Event Viewer is used to display log information gathered by the operating system.
- Performance Information and Tools page provides a snapshot of your computer's performance.
- Performance Monitor console enables you to view much of the same information, but on a continuous, real-time basis.

#### **Skills Summary (cont.)**

- The Resource Monitor program contains four realtime line graphs that display information about four of the main system hardware components.
- Reliability Monitor calculates a stability index.
- Windows 7 provides a variety of tools for monitoring and managing processes.
- ReadyBoost enables Windows 7 to use the storage space on USB devices to free up system memory.